# Obsługa panelu dyspensera

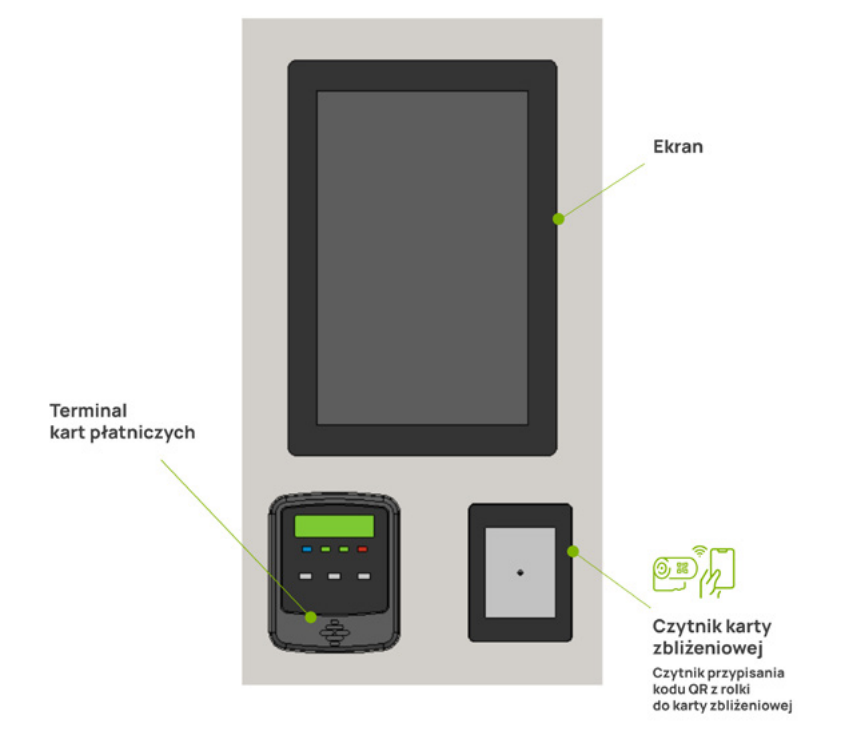

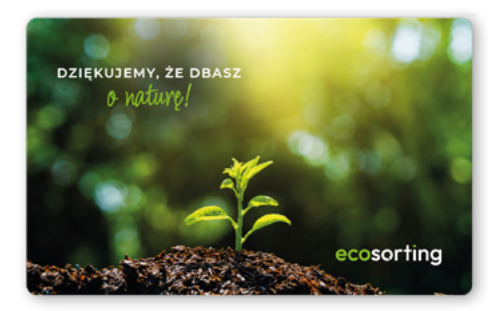

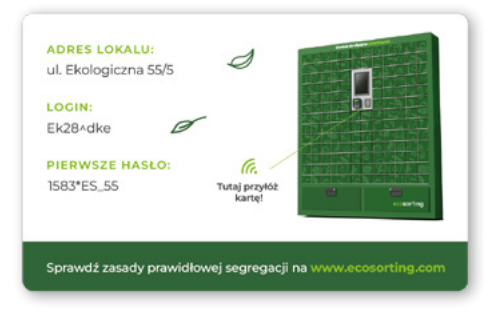

- 1. Zbliż kartę do czytnika.
- 2. Sprawdź na ekranie czy dobrze identyfikujemy Twój lokal.
- 2. Wybierz na ekranie rolki, które chcesz kupić.
- 4. Zatwierdź wybór rolek.
- 5. Zapłać za rolki kartą płatniczą.
- 6. Na ekranie pojawi się napis *odbierz swoje zamówienie*.
- 7. Zostaną otwarte skrytki dyspensera zabierz swoje rolki.
- 8. Prosimy zamknij skrytki aby następna osoba mogła skorzystać z dyspensera.

#### Uwaga!

Przykładając rolkę do czytnika możesz sprawdzić czy rolka została przypisana do Twojego lokalu.

### Jeżeli kupujesz rolki przez aplikację ecosorting.com

- 1. Zaloguj się do aplikacji (login i pierwsze hasło jest na karcie zbliżeniowej).
- 2. Wybierz rolki, które chcesz kupić.
- 3. Zatwierdź wybór rolek.
- 4. Zapłać (przelewy24.pl).
- 5. Jak będziesz przy dyspenserze zbliż do czytnika swoją kartę.
- 6. Na ekranie pojawi się napis odbierz swoje zamówienie.
- 7. Zostaną otwarte skrytki dyspensera zabierz swoje rolki.

## Udostępnienie dolnych dużych skrytek dla przesyłek kurierskich

- 1. Do zamawianej przesyłki dopisz w uwagach instrukcję dla Kuriera <u>link do instrukcji</u>
  - a. Aby zostawić przesyłkę odszukaj dyspenser Ecosorting.
  - b. Dyspenser znajduje się (dokładne określenie miejsca).
  - c. Na ekranie Dyspensera ecosorting należy wybrać przycisk "KURIER".
  - d. Wpisz następujące znaki (podajemy LOGIN z karty).
  - e. Naciśnij przycisk Potwierdzam zostawienie paczki.
- 2. Po potwierdzeniu Kuriera wyślemy do Ciebie sms z informacją że paczka została dostarczona (o ile dopiszesz w aplikacji swój numer telefonu do użycia w celu zawiadomienia o paczce).
- 3. Jak będziesz przy dyspenserze zbliż do czytnika swoją kartę.
- 4. Na ekranie pojawi się napis odbierz swoje zamówienie.
- 5. Zostanie otwarta duża dolna skrytka dyspensera zabierz swoją przesyłkę.

#### Uwaga!

Możesz udostępnić system innym osobom nie tylko Kurierowi. W przypadku małych paczek mogą być udostępnione małe skrytki w których nie ma rolek.

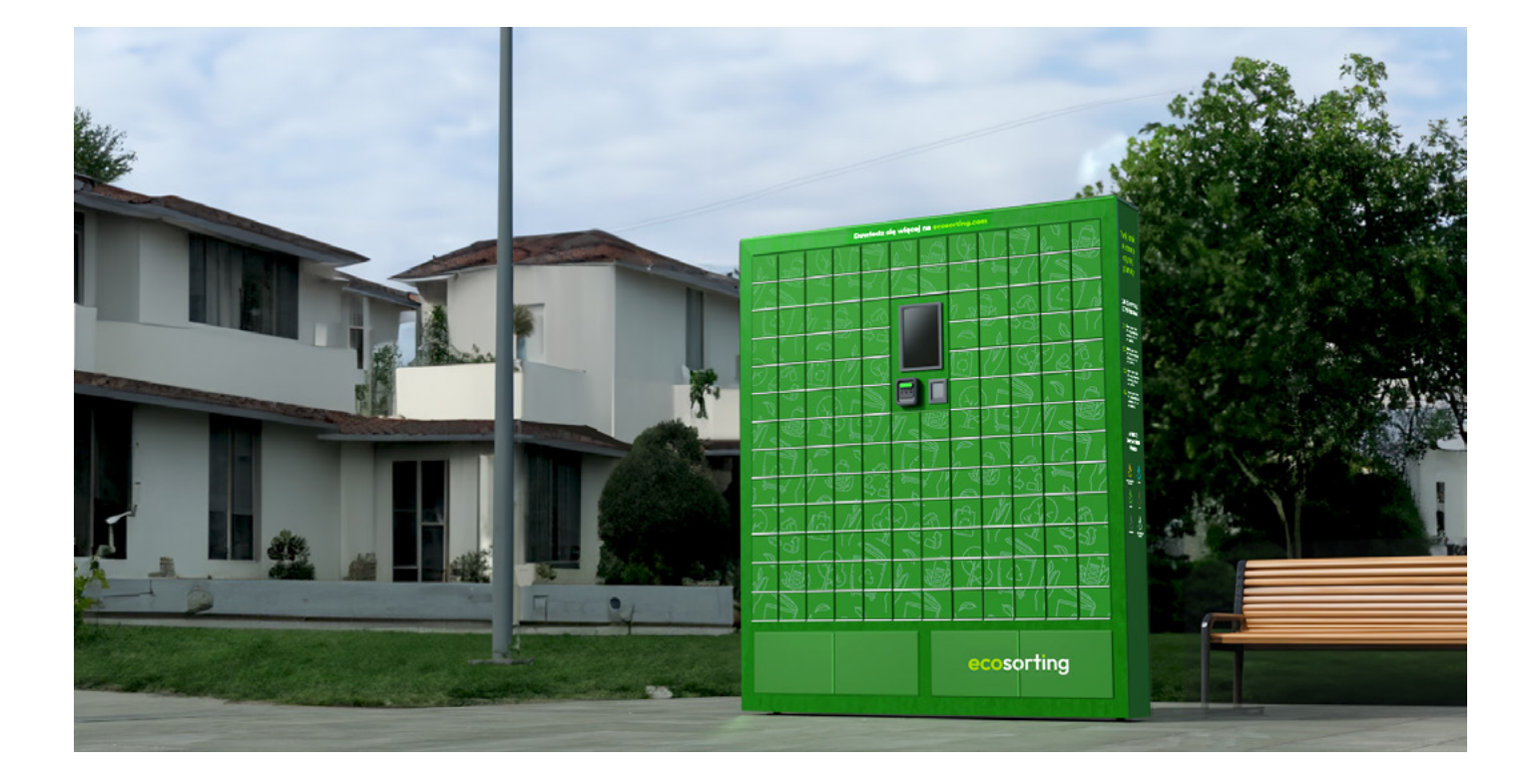